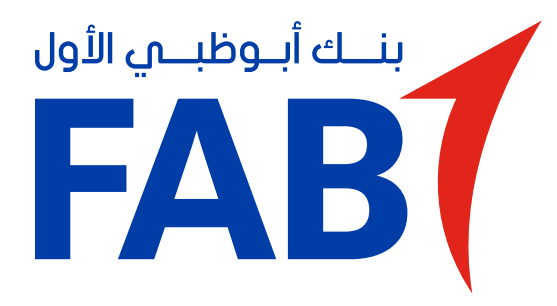

New Digital Security Authentication – Doing transactions on FAB Mobile

> Once you've registered on FAB Mobile, doing a transaction is simple and seamless.

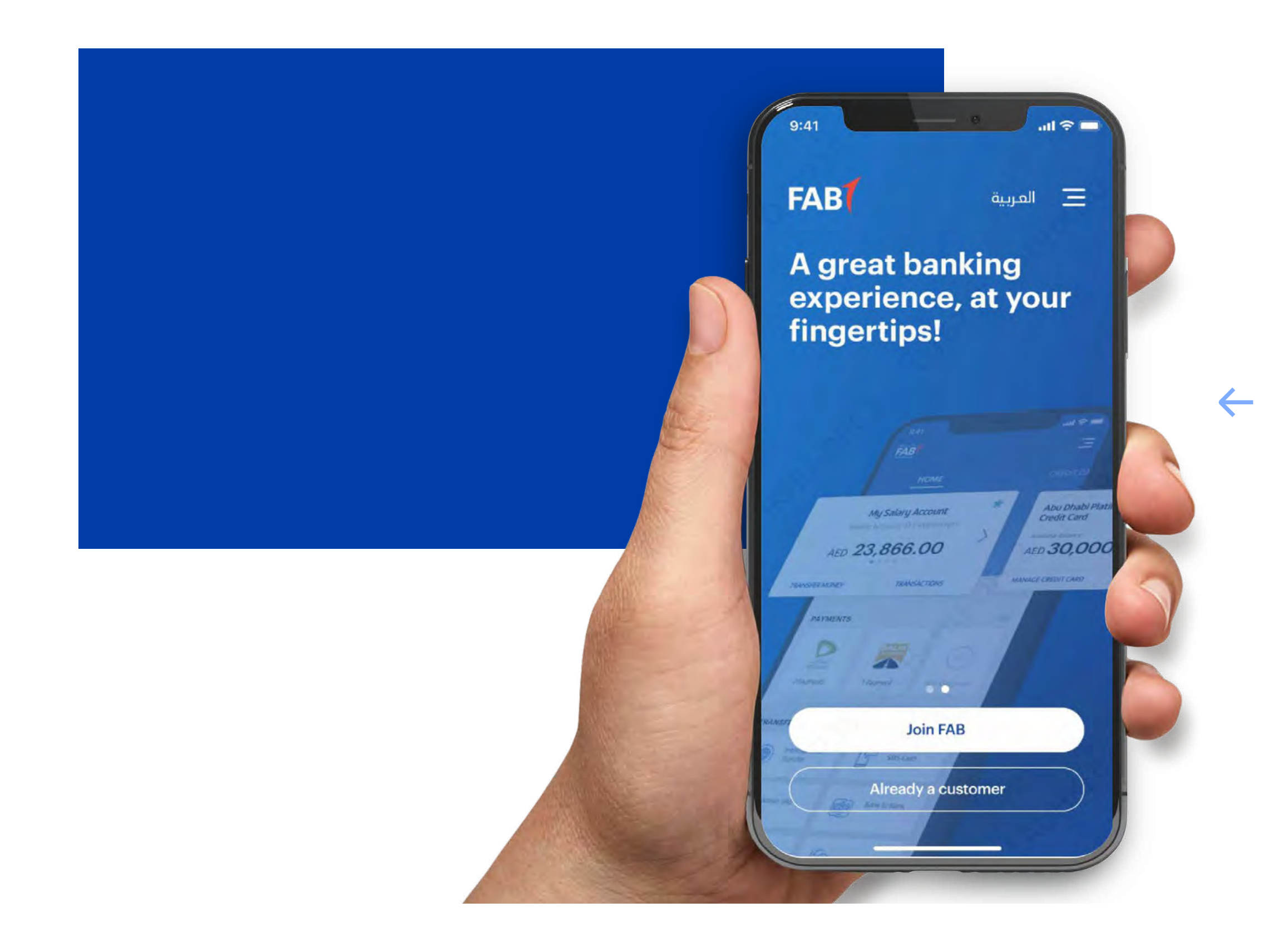

**STEP 01** 

Log in to the FAB Mobile app.

#### STEP 02\_EMIRATES ID TAP

Select and confirm a transaction.

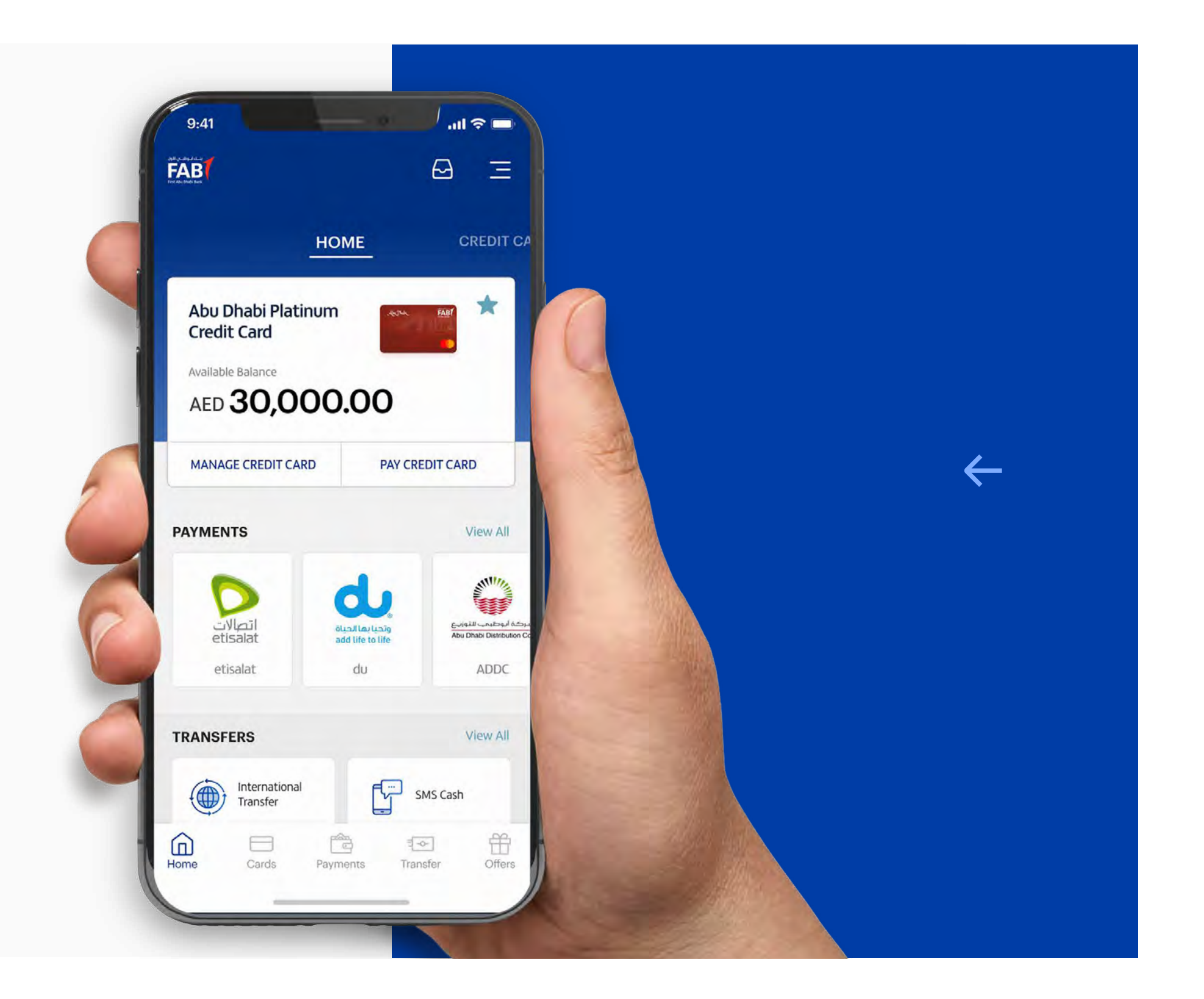

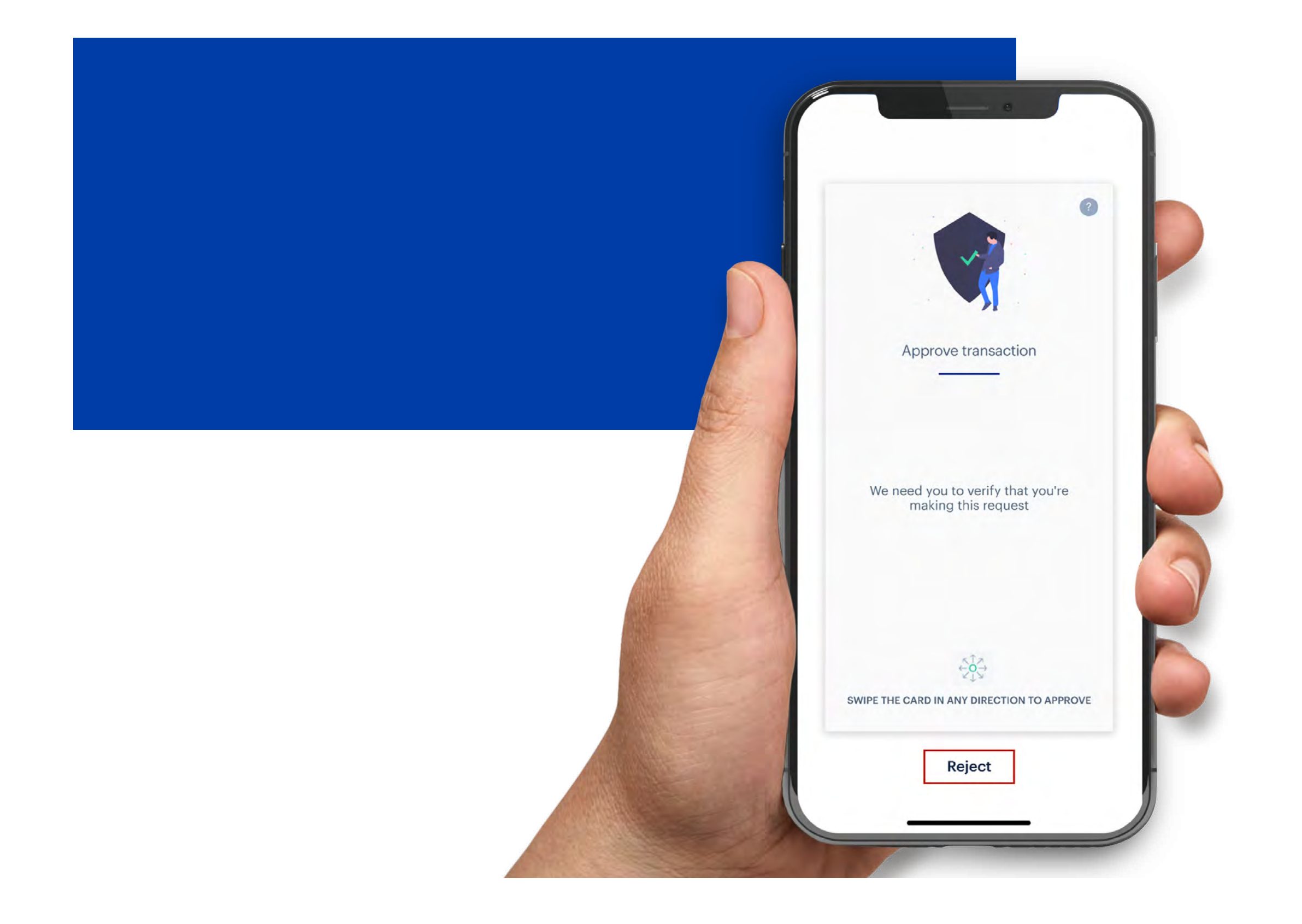

### **STEP 03**

A confirmation screen will appear.

Simply swipe your finger across the screen to approve the transaction.

### **STEP 04**

Depending on the nature of the transaction and the outcome of the swipe analysis, you could be asked for additional forms of verification such as Face ID,

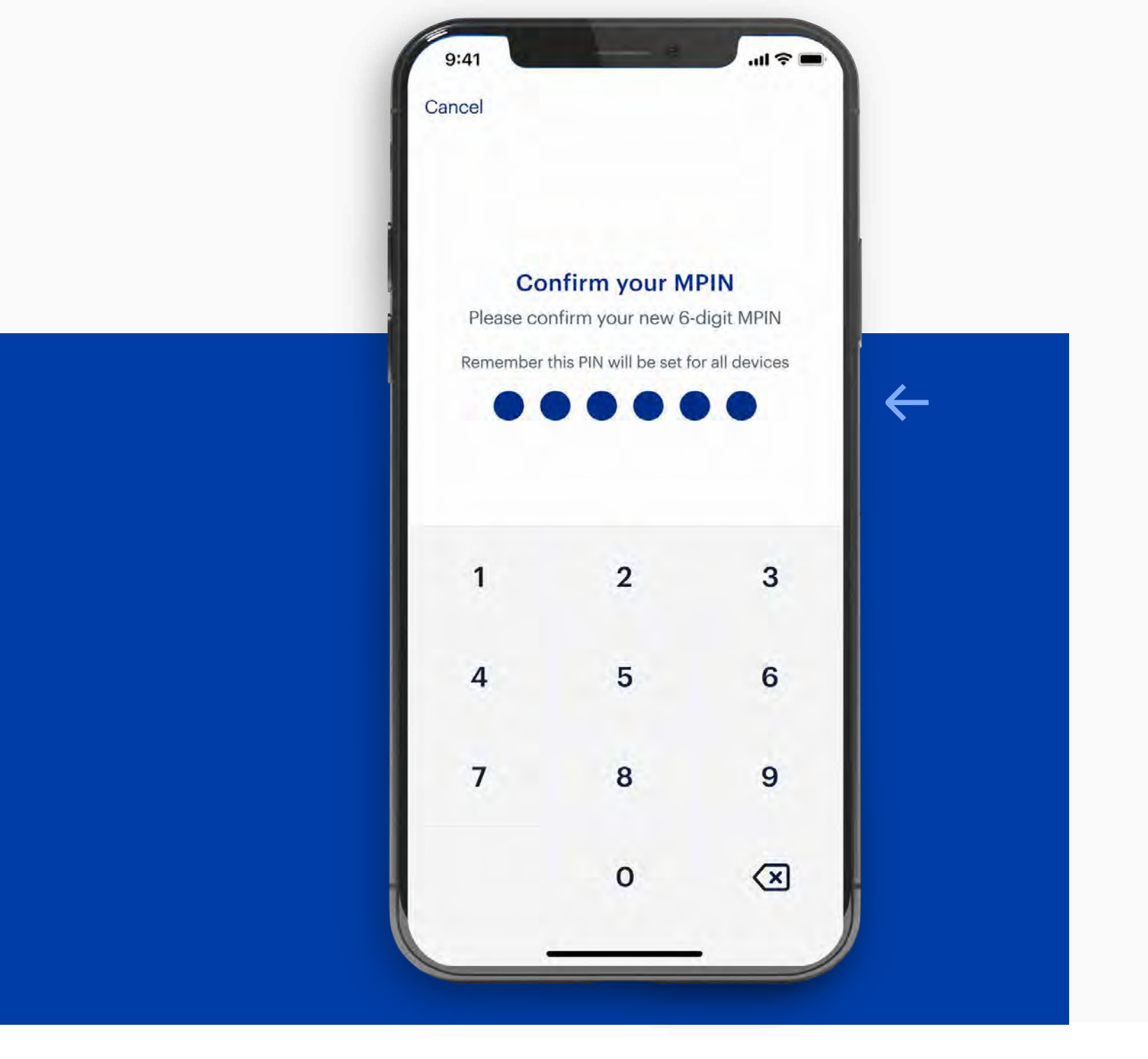

### Touch ID or your MPIN.

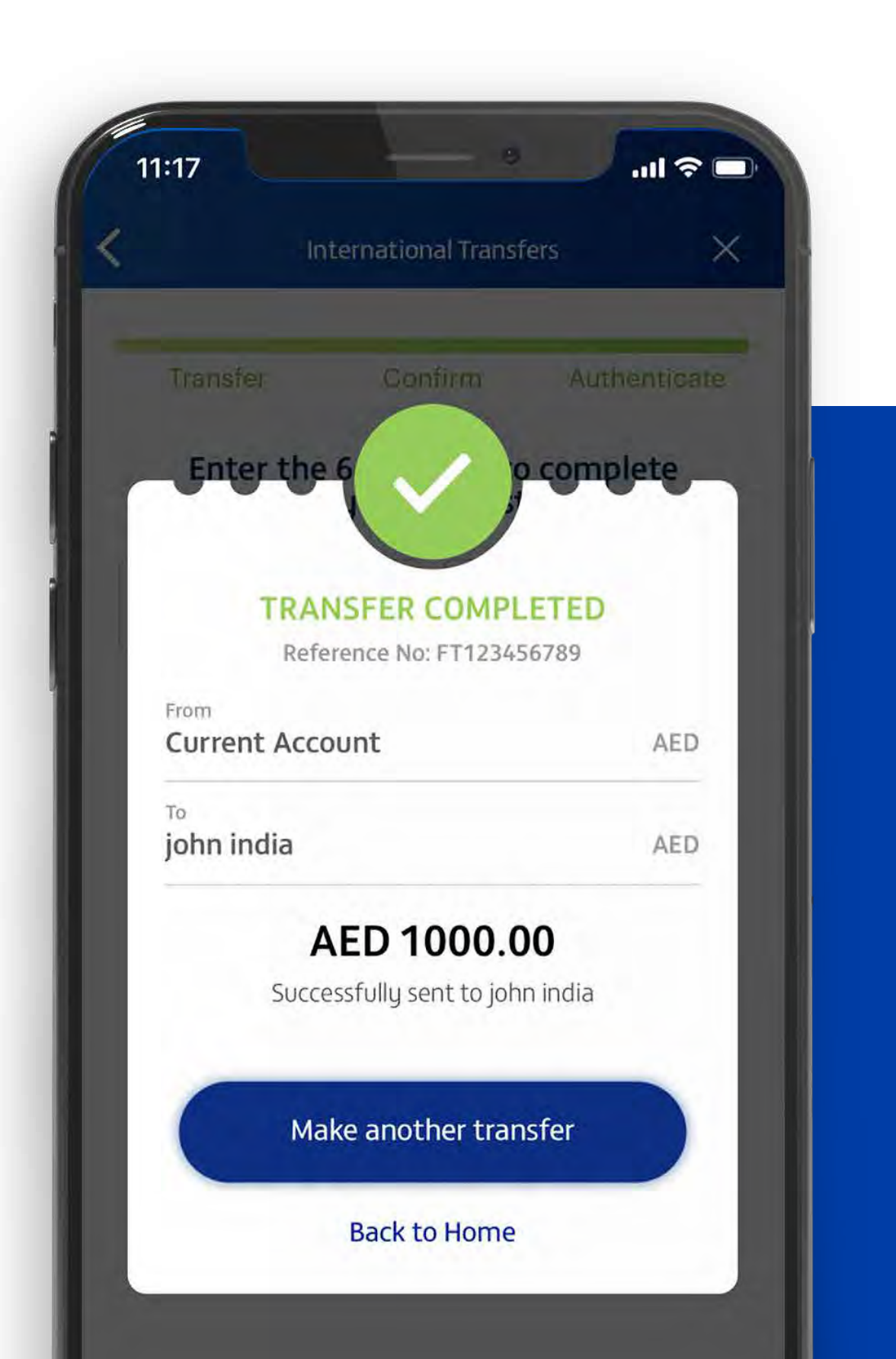

#### **STEP 05**

Your transaction is now complete and you'll receive a notification confirming it.

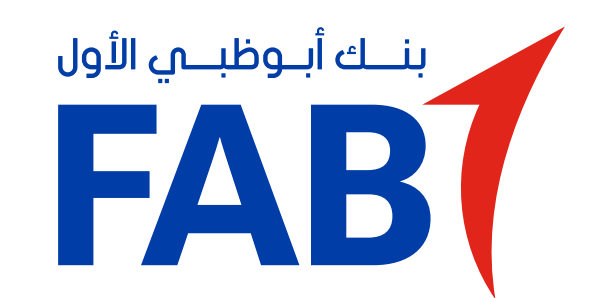

## مصادقة أمنية رقمية جديدة – إجراء المعاملات باستخدام تطبيق FAB Mobile

بعد قيامك بالتسجيل في تطبيق FAB Mobile، تصبح المعاملات بسيطة وسلسة.

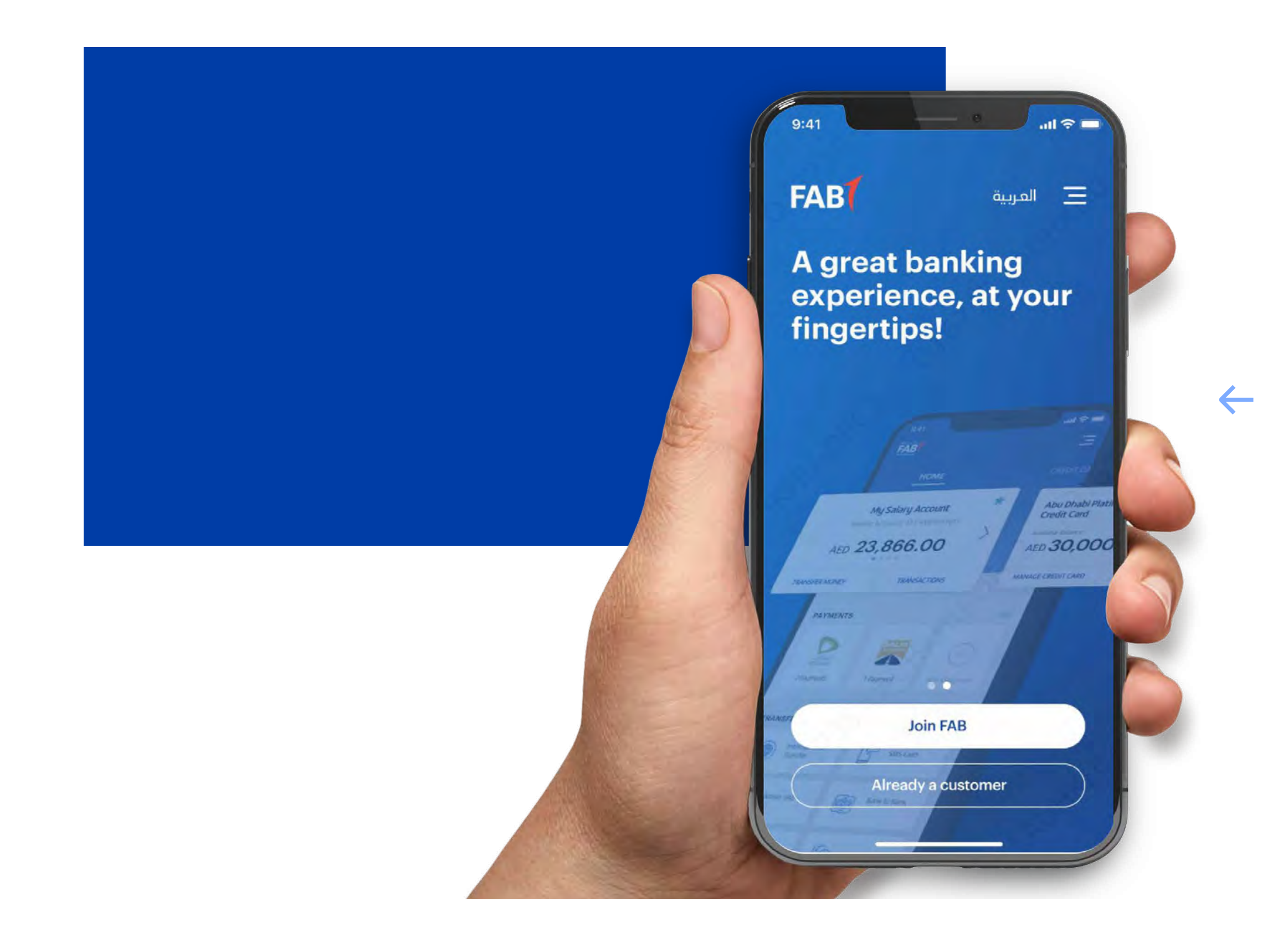

الخطوة 1 التسجيل في تطبيق FAB Mobile.

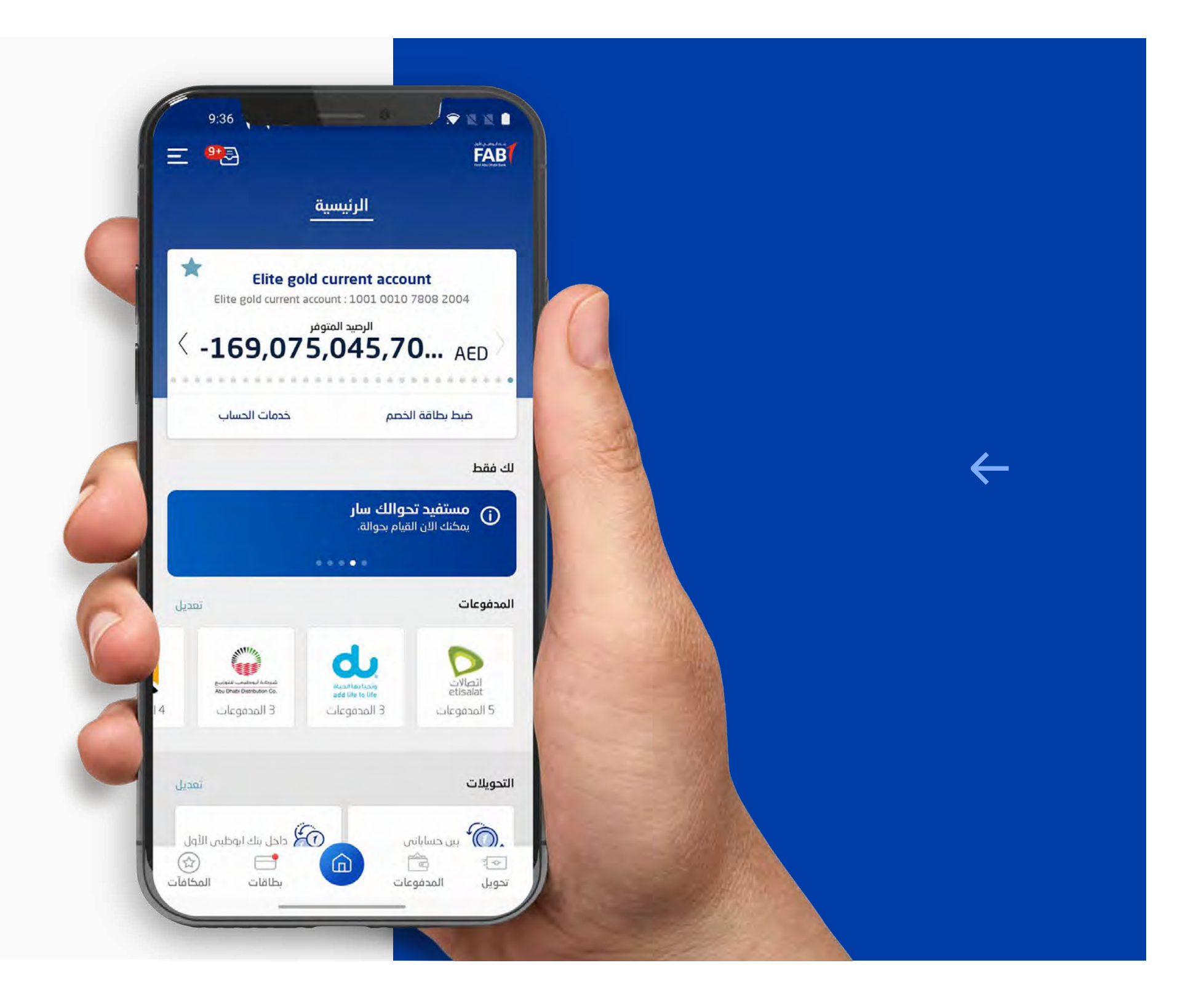

## الخطوة 2

## اختر المعاملة وقم بتأكيدها.

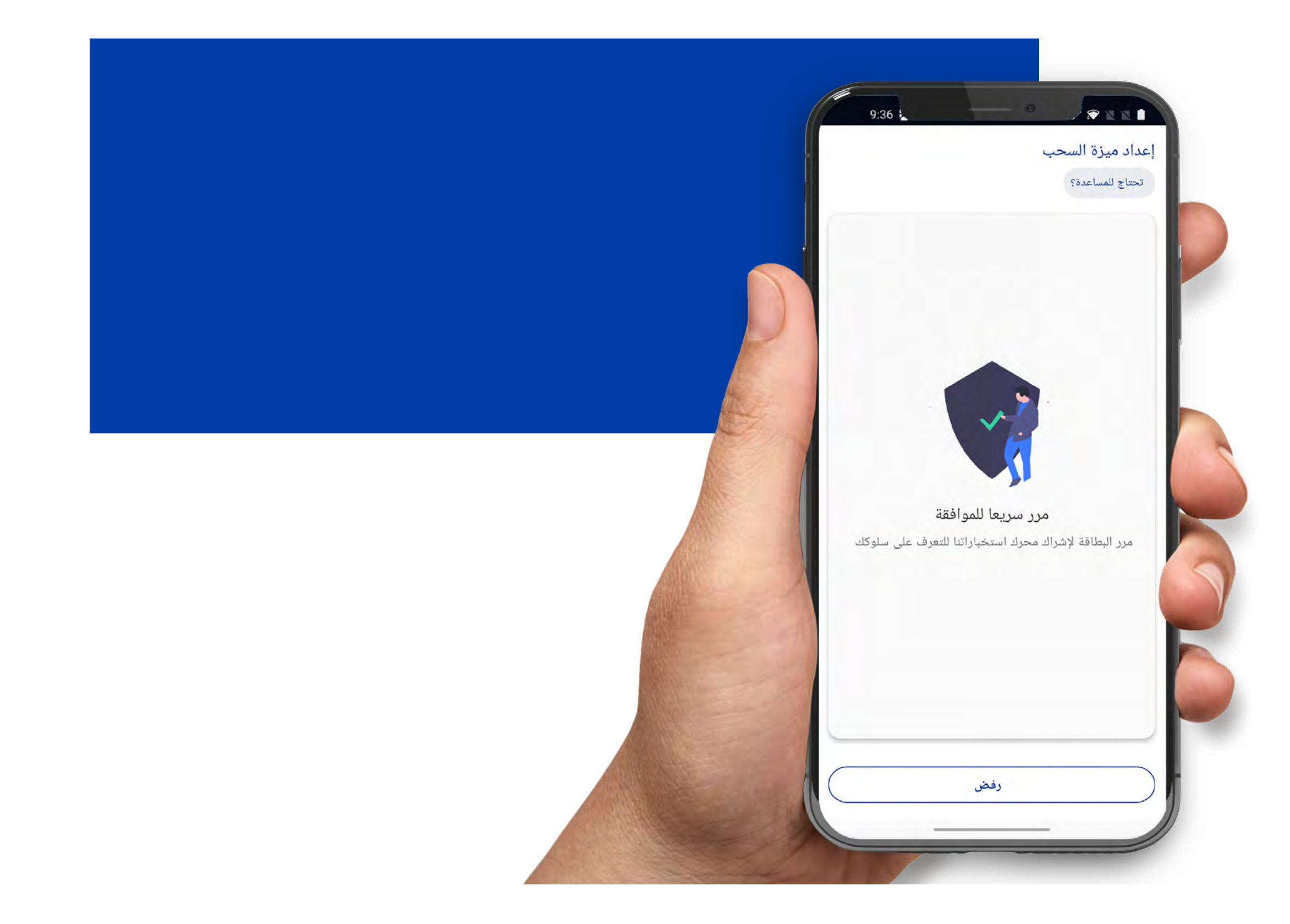

### الخطوة 3

ستظهر شاشة تأكيد. ما عليك سوى تمرير إصبعك عبر الشاشة للموافقة على المعاملة.

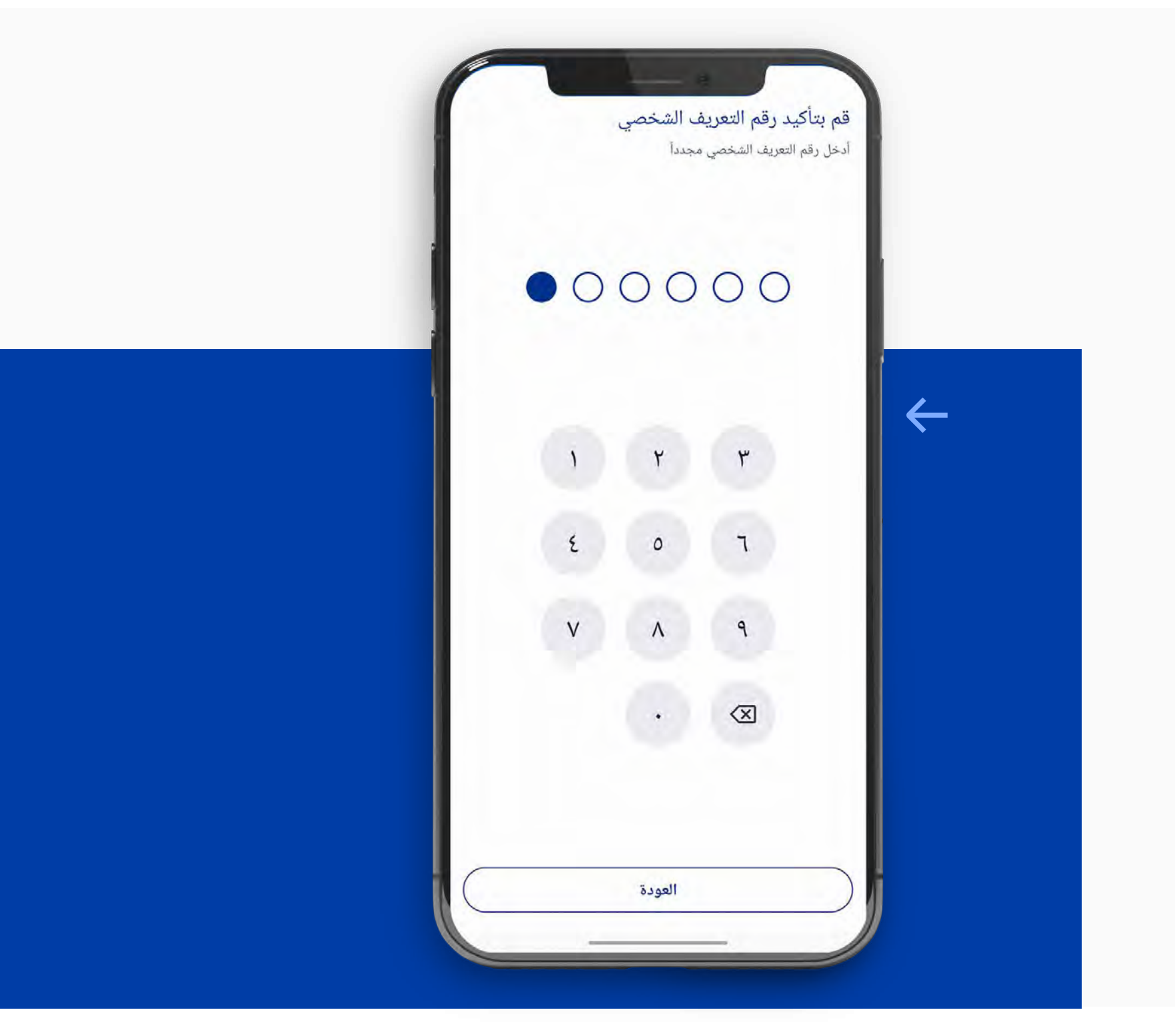

### الخطوة 4

اعتماداً على طبيعة المعاملة ونتائج تحليل التمرير السريع، قد يُطلب منك نماذج إضافية للتحقق مثل بصمة الوجه أو بصمة اليد أو رقم التعريف الشخصي للخدمات المصرفية

# الخاص بك.

### الخطوة 5

اكتملت معاملتك الآن وستتلقى إشعاراً يؤكد ذلك.

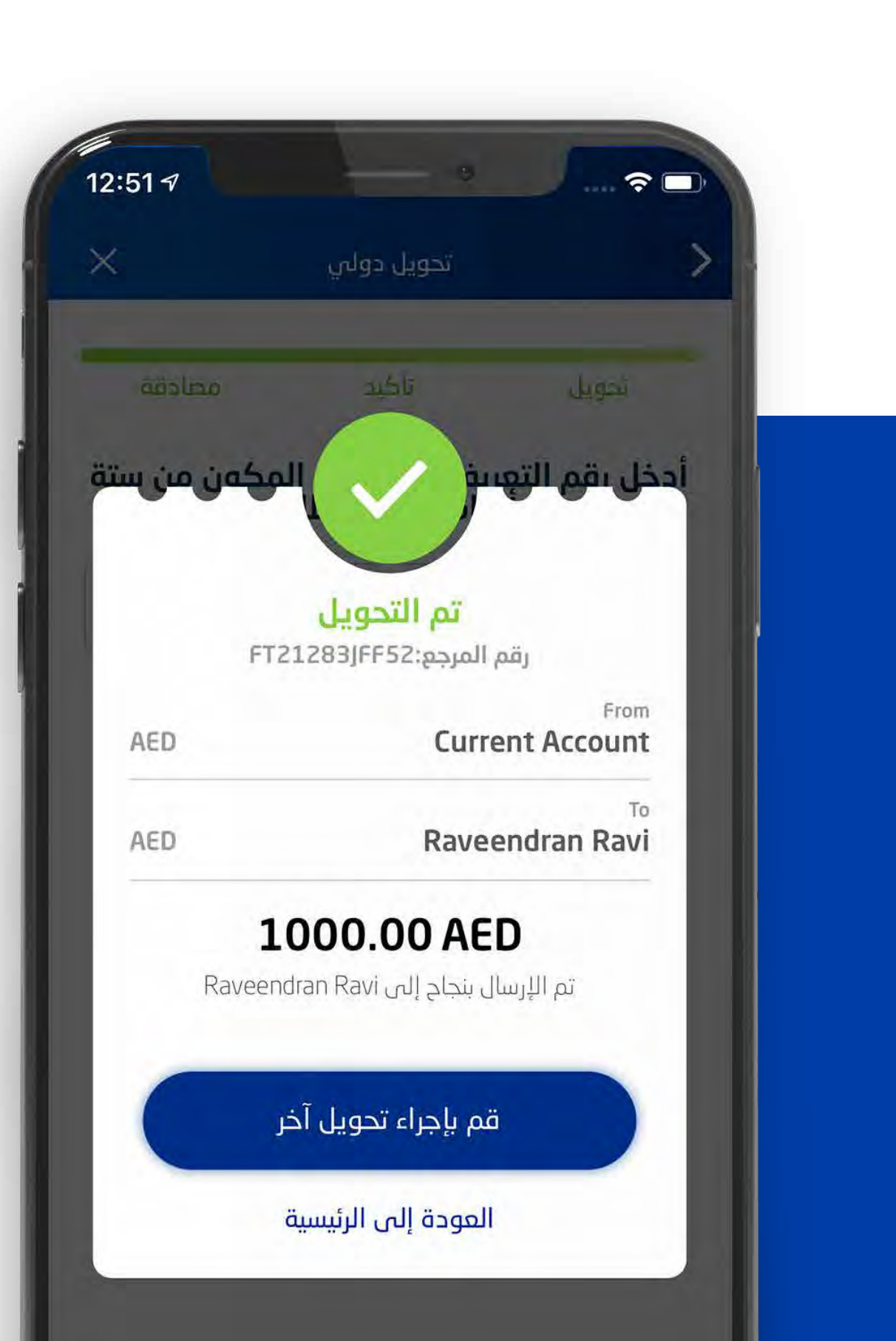